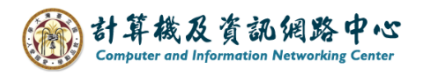

## Setting up POP protocol

1. Click  $[File] \rightarrow [Info] \rightarrow [Add Account]$ . (Outlook2019 as example)

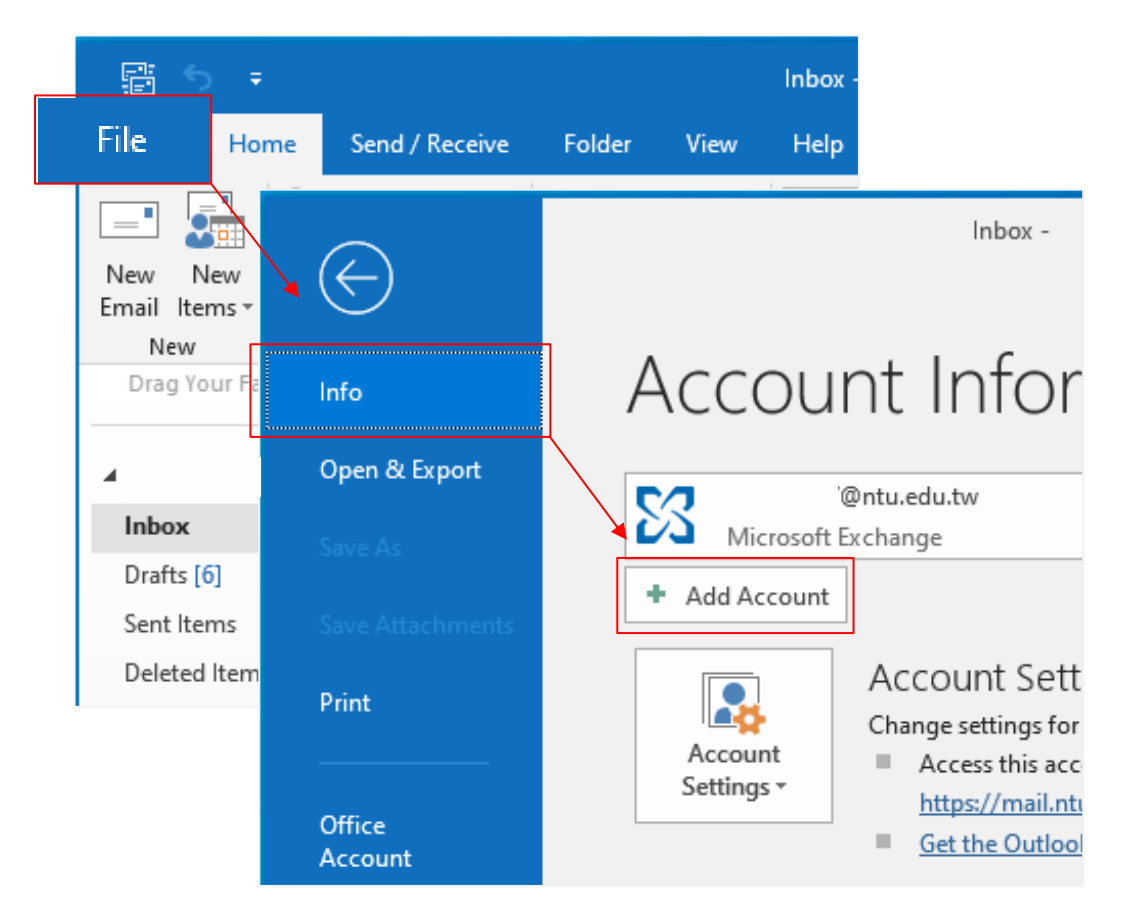

2. Enter your email address, click [Advanced options], check [Let me set up my account manually], then click [Connect].

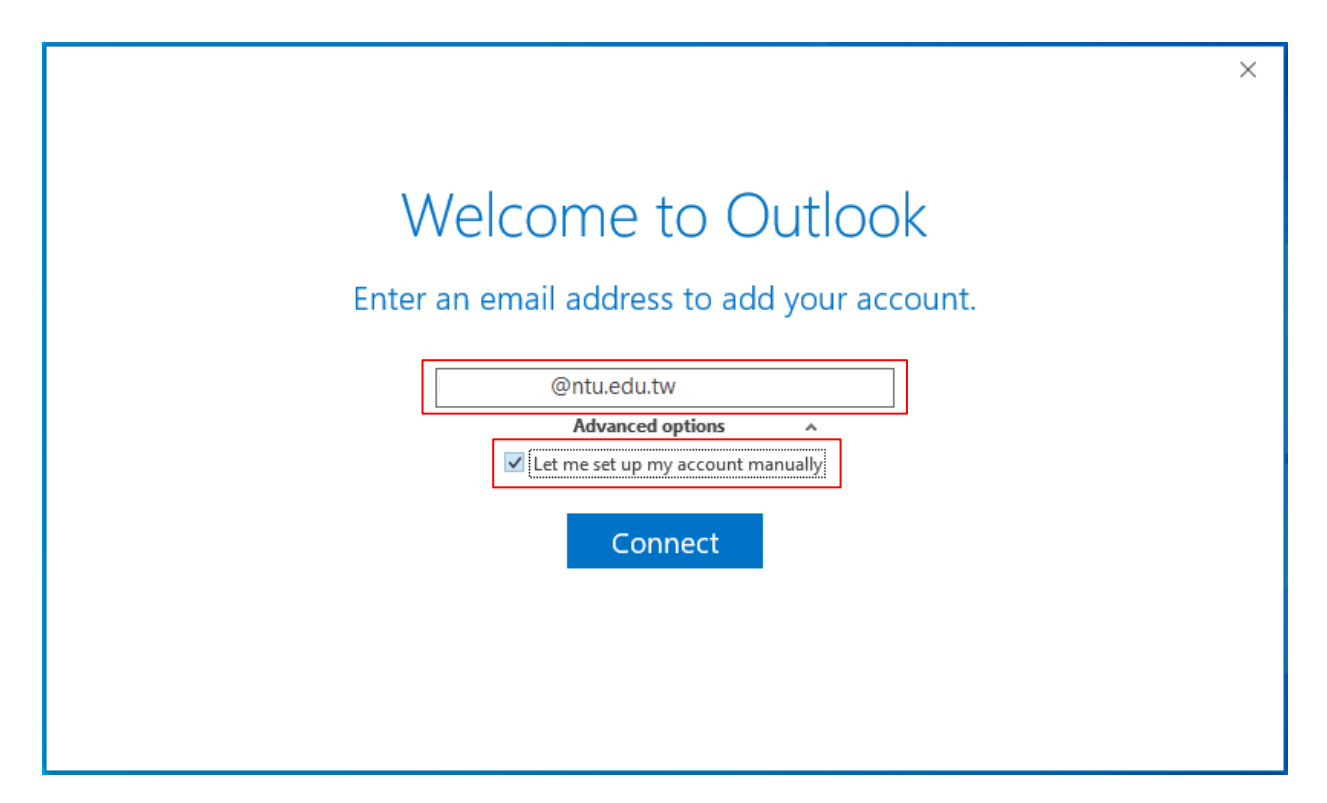

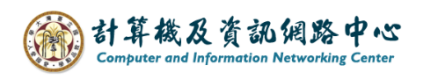

3. Please select **[**POP**]**.

| Œ |            |             |         | × |
|---|------------|-------------|---------|---|
|   | Choose     | e accour    | nt type |   |
|   | Office 365 | Outlook.com | Google  |   |
|   | E 🔀        | РОР         | IMAP    |   |
|   | -          |             | •       |   |

4. Please fill in the following information, then click [Next].

|                     |                                                                                      | $\times$ |
|---------------------|--------------------------------------------------------------------------------------|----------|
| $\mathbf{\epsilon}$ | POP Account Settings for @ntu.edu.tw                                                 |          |
|                     | Incoming mail                                                                        |          |
|                     | Server mail.ntu.edu.tw Port 995                                                      |          |
|                     | ✓ This server requires an encrypted connection (SSL/TLS)                             |          |
|                     | Require logon using Secure Password Authentication (SPA)                             |          |
|                     | Outgoing mail                                                                        |          |
|                     | Server mail.ntu.edu.tw Port 587                                                      |          |
|                     | Encryption method STARTTLS  Require logon using Secure Password Authentication (SPA) |          |
|                     | Message delivery                                                                     |          |
|                     | Use an existing data file Browse                                                     |          |
|                     | Next                                                                                 |          |

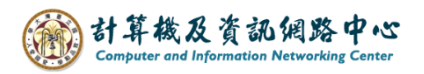

5. Enter your password, then click 【Connect】.

| F |                              | ×           |
|---|------------------------------|-------------|
|   | Enter the password for @ntu. | edu.tw<br>] |

6. Click 【OK】.

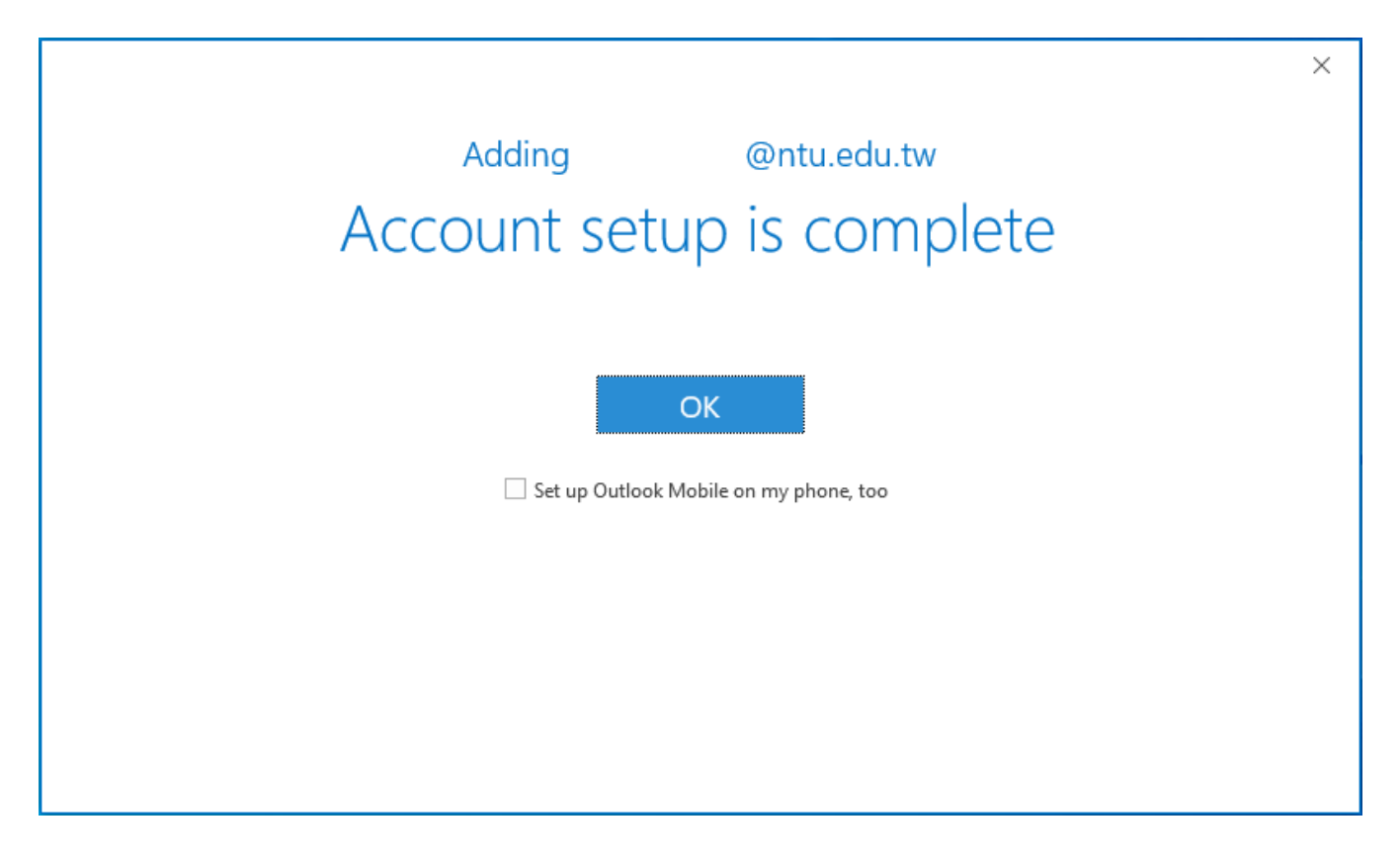

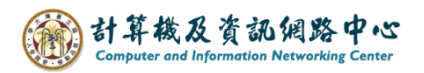

| 7. Click | (File) | $\rightarrow$ | (Info) | $\rightarrow$ | [Account Settings] |  |
|----------|--------|---------------|--------|---------------|--------------------|--|
|----------|--------|---------------|--------|---------------|--------------------|--|

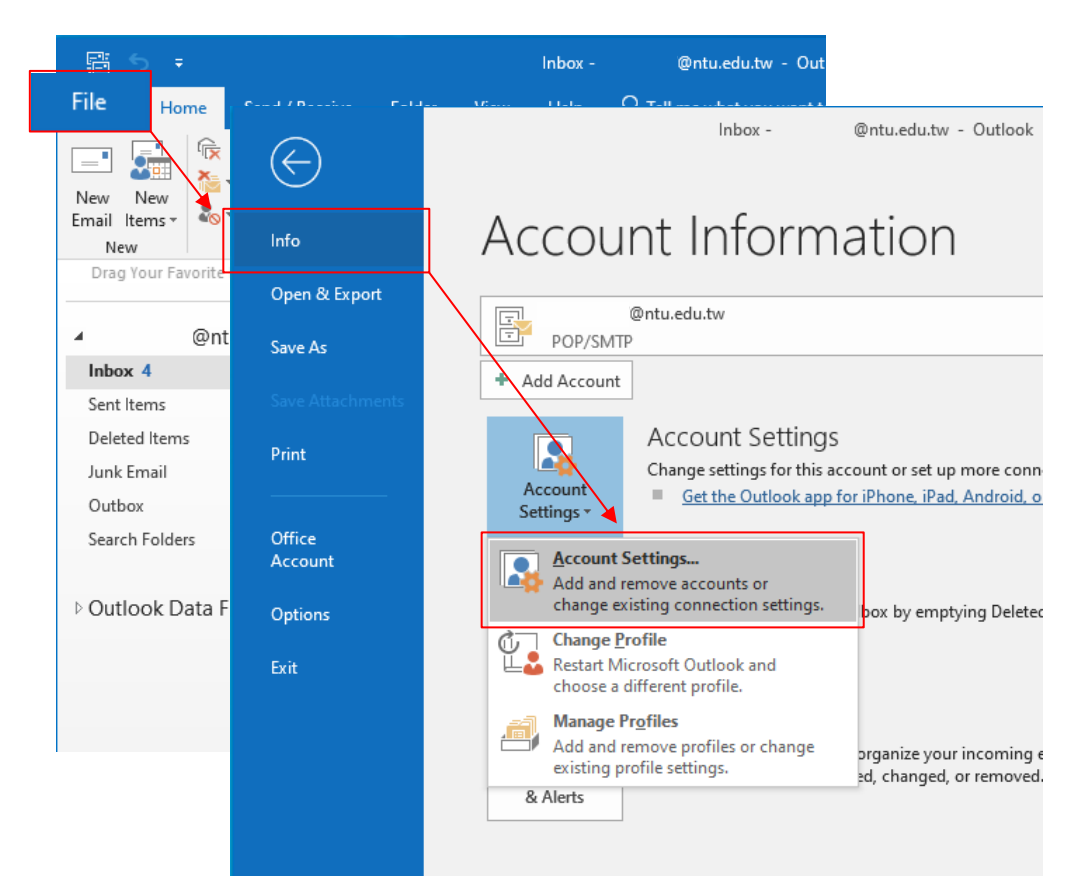

8. Please click your NTU account and click [Change].

| Account            | Settings                |                |                    |                  |                   |             |               | × |
|--------------------|-------------------------|----------------|--------------------|------------------|-------------------|-------------|---------------|---|
| <b>Email</b><br>Yo | Accounts<br>u can add c | or remove an a | account. You can s | select an accoun | t and change its  | s settings. |               |   |
| Email              | Data Files              | RSS Feeds      | SharePoint Lists   | Internet Calen   | dars Published    | d Calendars | Address Books |   |
| S Nev              | w 🔆 Re                  | epair 🚰 C      | hange 🕑 Set        | as Default 🗙     | Remove 👚          | +           |               |   |
| Name               |                         |                | •                  | Туре             |                   |             |               |   |
|                    | @n                      | tu.edu.tw      |                    | POP/SMT          | o (send from this | account by  | default)      |   |
|                    |                         |                |                    |                  |                   |             |               |   |
| Selected           | d account d             | elivers new m  | essages to the fol | lowing location  |                   |             |               |   |
| Chang              | ge Folder               | 0              | ntu.edu.tw\Inbo    | x                |                   |             |               |   |
|                    |                         | in data file C | :\Users\\Outloo    | ok Files∖        | @ntu.edu.tw       | _ (         | .pst          |   |
|                    |                         |                |                    |                  |                   |             | Close         | • |

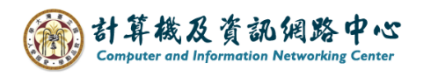

9. Check [More Settings].

| User Information                    |                           | Test Account Settings                                       |
|-------------------------------------|---------------------------|-------------------------------------------------------------|
| Your Name:                          | @ntu.edu.tw               | We recommend that you test your account to ensure that      |
| Email Address:                      | @ntu.edu.tw               | the entries are conect.                                     |
| Server Information<br>Account Type: | POP3                      | Test Account Settings                                       |
| Incoming mail server:               | mail.ntu.edu.tw           | Automatically test account settings when Next<br>is clicked |
| Outgoing mail server (SMTP):        | mail.ntu.edu.tw           |                                                             |
| Logon Information                   |                           |                                                             |
| User Name:                          | @ntu.edu.tw               |                                                             |
| Password:                           | ******                    |                                                             |
| 🗹 Re                                | emember password          |                                                             |
| Require logon using Secur<br>(SPA)  | e Password Authentication | More Settings                                               |

10. Click 【Advanced】, according to your preference, decide whether to uncheck【Remove from server after 14 days】, then click 【OK】.

| Internet Email Settings X                                     |
|---------------------------------------------------------------|
| General Outgoing Server Advanced                              |
| Server Port Numbers                                           |
| Incoming server (POP3): 995 Use <u>D</u> efaults              |
| This server requires an <u>encrypted</u> connection (SSL/TLS) |
| Outgoing server (SMTP): 587                                   |
| Use the following type of encrypted connection: STARTTLS V    |
| Server Timeouts                                               |
| Short Long 1 minute                                           |
| Delivery                                                      |
| <u>Leave a copy of messages on the server</u>                 |
| Remove from server after 14 days                              |
| Remove from server when deleted from 'Deleted Items'          |
|                                                               |
|                                                               |
|                                                               |
| OK Cancel                                                     |

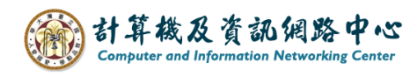

## 11. Click [Next].

| Change Account                                           |                                       | ×                                                                              |
|----------------------------------------------------------|---------------------------------------|--------------------------------------------------------------------------------|
| POP and IMAP Account Set<br>Enter the mail server settin | <b>tings</b><br>Igs for your account. |                                                                                |
| User Information                                         |                                       | Test Account Settings                                                          |
| Your Name:                                               | @ntu.edu.tw                           | We recommend that you test your account to ensure that the entries are correct |
| Email Address:                                           | @ntu.edu.tw                           | the entries are correct.                                                       |
| Server Information                                       |                                       | Test Account Settings                                                          |
| Account Type:                                            | POP3 🗸                                |                                                                                |
| Incoming mail server:                                    | mail.ntu.edu.tw                       | Automatically test account settings when Next<br>is clicked                    |
| Outgoing mail server (SMTP):                             | mail.ntu.edu.tw                       |                                                                                |
| Logon Information                                        |                                       |                                                                                |
| User Name:                                               | @ntu.edu.tw                           |                                                                                |
| Password:                                                | ******                                |                                                                                |
| Re                                                       | member password                       |                                                                                |
| Require logon using Secure<br>(SPA)                      | e Password Authentication             | More Settings                                                                  |
|                                                          |                                       | < Back Next > Cancel Help                                                      |

## 12. Click [Finish].

| Change Account                                              | ×    |
|-------------------------------------------------------------|------|
| You're all set!                                             |      |
| We have all the information we need to set up your account. |      |
|                                                             |      |
|                                                             |      |
|                                                             |      |
|                                                             |      |
|                                                             |      |
|                                                             |      |
| < Back Finish                                               | Help |